# カリナイト

**セットアップガイド** 【FS030W】

## はじめにご確認ください

#### 同梱物

ご利用前に以下の同梱物が揃っていることをご確認ください。

不足しているものがありましたら、お客様の運用管理担当者を通じてIIJサポートセンターへお問い 合わせください。

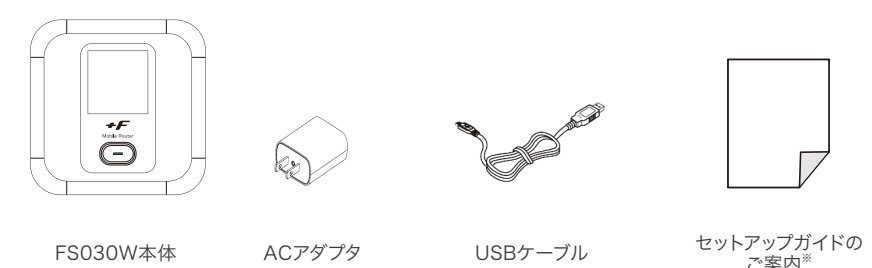

※IIJモバイルサービス/タイプD、タイプDS、タイプKの場合は、以下の本書を同梱しています。 『IIJモバイルサービス セットアップガイドのご案内』

※IIJモバイル端末レンタルサービス for タイプIの場合は、以下を同梱しています。 『IIJモバイル端末レンタルサービス for タイプI セットアップガイドのご案内』

#### 安全上のご注意

本製品をご利用になる前に、メーカーサイトにて提供されている『取扱説明書』の「安全上のご注 意」、および「取り扱い上のご注意」をお読みのうえ、正しくご使用ください。『取扱説明書』は、IIJモ バイルサポートサイトの端末情報ページ内の関連リンクより辿ることができます。

▶ IIJモバイルサポートサイト – FS030W(モバイルWi-Fiルータ)

https://www.iijmobile.jp/product/type\_d/card\_FS030W.html

#### 注意事項

- ・IIJモバイルサービス(以下、IIJモバイル)が提供する通信でのみ、ご利用になれます。
- ・SIMカード及びIIJモバイルサービスよりレンタル提供されている本製品(以下、データ通信端末) のご利用は、IIJインターネットサービス契約約款に準じます。
- ・SIMカードを取り付けていない状態ではご利用になれません。
- ・サービスに関するご質問、SIMカード及びデータ通信端末のアフターサービスについては、お 客様の運用管理担当者を通じて、IIJサポートセンターへお問い合わせください。
- ・本製品をIIJモバイルサービスよりレンタル提供されている場合、解約時に外箱や付属品を含め 機器一式をご返却いただきますので、大切に保管いただきますよう、お願いします。なお、本製 品を紛失、棄損または解約後にご返却いただけない場合、IIJが指定する期日までにその補充、 修繕などに必要な費用をお支払いいただきます
- ・本製品をIIJモバイルサービスよりレンタル提供されている場合、再利用品を提供させていただく 場合があります。外装の傷など、劣化についてはあらかじめご了承ください。なお、返却後のお 客様固有のデータは、すべて消去いたしますので、併せてご了承ください。
- ・本製品の譲渡や転売(オークションなどへの出品を含む)などの行為は禁止します。
- ・サービスエリア内でも電波の届かない場所(トンネル・地下など)では通信できません。また、電 波状態の悪い場所(屋内や電車の中、ビルの陰、山間部)では通信できないこともあります。なお、

通信中に電波状態の悪い場所へ移動すると、通信が途切れることがありますので、あらかじめご 了承ください。

- ・本書及び本書に記載された製品のご利用によって発生した損害、及びその回復に要する費用については、IIJは一切の責任を負いません。
- ・公共の場でご使用の際は、周りの方の迷惑にならないようご注意ください。

## 機能·動作環境

#### 機能

・LTE/3Gに接続してインターネット通信が利用できます。

・本製品には無線LAN、Bluetoothテザリング、USBテザリングで接続できます。
 ※詳細な対応規格は動作環境をご確認ください。

#### 動作環境

| 対応機種 <sup>※1</sup>      | <ul> <li>・IEEE802.11 b/g/n/ 2.4GHz帯の無線LAN規格に対応するWindows/Mac OS<br/>Xなどを搭載したパソコン、iPad、Android</li> <li>・IEEE802.11 a/n/ac [W52] 5.2GHz帯、[W53] 5.3GHz帯、[W56] 5.6GHz<br/>帯の無線LAN規格に対応するWindows/Mac OS Xなどを搭載したパソコン、</li> <li>・iPad、Android<sup>®2</sup></li> <li>・Bluetooth対応プロファイル: PANU (Personal Area Network User)に対応す<br/>るWindows/Mac OS Xなどを搭載したパソコン、iPad、Android</li> <li>・USBポートを備えたWindows/Mac OS Xなどを搭載したパソコン</li> </ul> |
|-------------------------|----------------------------------------------------------------------------------------------------|
| 対応OS <sup>**3 **4</sup> | <ul> <li>・Windows7 SP1 (32bit/64bit)</li> <li>・Windows8.1 (32bit/64bit)</li> <li>・Windows10 (32bit/64bit)<sup>※5</sup></li> <li>・MacOS X 10.9 (32bit/64bit)</li> <li>・MacOS X 10.10 (32bit/64bit)</li> <li>・MacOS X 10.11 (32bit/64bit)</li> <li>・iOS 8.3 ~</li> <li>・Android OS 4.4.2 ~</li> <li>上記OSの日本語版に対応しています</li> </ul>                                                                                                   |
| 対応ブラウザ <sup>※4</sup>    | ・Internet Explorer 9 ~ 11<br>・Safari 5 ~ 9<br>・Firefox 25以上<br>・Google Chrome 31以上<br>・Microsoft Edge <sup>#6</sup>                                                                                                    |

※1 [W52] 5.2GHz帯、[W53] 5.3GHz帯の電波の屋外での使用は、電波法により禁じられています。

※2 本製品に接続する機器に対するサポートやOSのバージョンアップに関するお問い合わせは、各機器のマニュアル などをお読みの上、各メーカーの定める手順に従ってください。

※3 ご使用になる機器に接続されている周辺機器や使用するアプリケーションなど、お客様のご利用環境によっては 正常に動作しない場合があります。

※4 OSのアップグレードからの動作は保証いたしかねます。

※5 Windows 10の各種Creators Updateへの対応状況については、「IIJモバイルサポートサイト(https://www. iijmobile.jp/news/osinfo\_win10.html)」をご覧ください。

※6 Microsoft Edgeでは一部の機能が動作しない場合があります。その場合は、Internet Explorerをご使用ください。

# 各部の名称と操作

## FS030Wの名称と機能

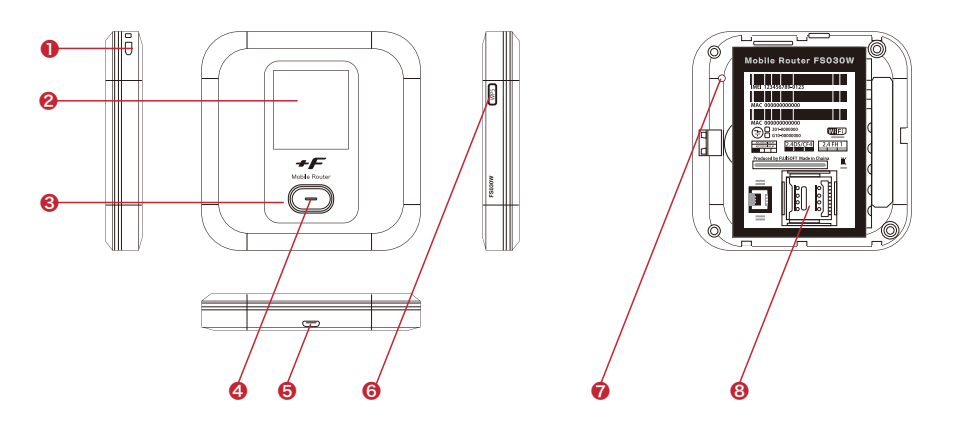

| 名称                | 説明                                                                                                    |                                     |  |  |
|-------------------|----------------------------------------------------------------------------------------------------|-------------------------------------|--|--|
| ①ストラップホール         | ストラップを取り付けます                                                                                                    |                                     |  |  |
| ②ディスプレイ           | 本製品の各種状態が表示されます                                                                                                    |                                     |  |  |
| ③電源ボタン            | <ul> <li>・電源がOFFの状態で約3秒以上押し続けると電源がONになります</li> <li>・電源がONの状態で約3秒以上押し続けると電源がOFFします</li> <li>・電源がONの状態でボタンを押すとディスプレイの表示が切り替わります</li> <li>・ディスプレイに表示される機能の「決定」をするときに使用します</li> </ul> |                                     |  |  |
| @LED              | 本製品の各種状態を LED の点灯色で表します                                                                                                    |                                     |  |  |
|                   | 点灯色                                                                                                    | 状態                                  |  |  |
|                   | 赤点滅                                                                                                    | SIM未挿入、PINロック、ローバッテリー、プロファイル設定誤り、圏外 |  |  |
|                   | 赤点灯                                                                                                    | 充電中                                 |  |  |
|                   | 緑点灯                                                                                                    | LTE/3G 接続状態、満充電(ACアダプタ接続時)          |  |  |
|                   | 橙点灯                                                                                                    | ソフトウェアのアップデート中                      |  |  |
| ⑤microUSBコネクタ     | ・付属の microUSB ケーブルを接続します<br>・クレードル(別売)に装着します                                                                                                    |                                     |  |  |
| ⑥WPSボタン           | ・電源がONの状態で約3秒以上押し続けると、WPS が開始されます<br>・ディスプレイに表示される機能の「選択」をするときに使用します                                                                                                    |                                     |  |  |
| ⑦リセットボタン          | <ul> <li>・電源がONの状態でボタンを押すと再起動します</li> <li>・電源がONの状態で約5秒以上押し続けると本製品の設定がクリアされ、お買い上げ時の状態に戻ります</li> </ul>                                                                             |                                     |  |  |
| ⑧micro SIMカードスロット | micro SIN                                                                                                    | 1カードを取り付けます                         |  |  |

ディスプレイ

ディスプレイ上で端末の状態を表示します。電源ボタンを押すと各画面に切り替わります。

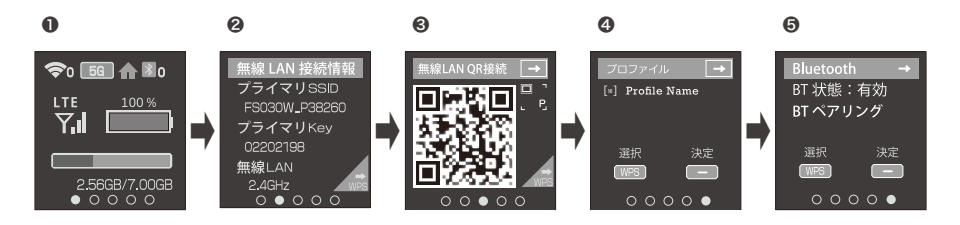

#### 1. 通信·電池状態

無線 LAN、LTE/3G、Bluetooth の通信状態、電池残量を表示します。

| 名称            | 表示                                                                                                    | 説明                                                                                   |
|---------------|----------------------------------------------------------------------------------------------------|--------------------------------------------------------------------------------------|
| 無線 LAN 接続状態   | <b>令</b> 0 ~ <b>令</b> 15                                                                                                    | 無線LAN有効時に表示。数字は接続数を示す                                                                |
|               | WPS (青)                                                                                                    | WPS接続開始時の状態                                                                          |
|               | WPS (緑)                                                                                                    | WPS接続完了時の状態                                                                          |
|               | WPS (赤)                                                                                                    | WPS接続失敗時の状態                                                                          |
|               | 2.4G                                                                                                    | 無線LAN 2.4GHz動作中の状態                                                                   |
|               | 5G                                                                                                    | 無線LAN 5GHz動作中の状態                                                                     |
|               | Multi                                                                                                    | マルチ無線LAN動作中の状態 <sup>※1</sup>                                                         |
|               | A                                                                                                    | 屋内用の無線LAN(5GHz)使用中                                                                   |
| Bluetooth接続状態 | ¥o ~ ¥5                                                                                                    | Bluetooth有効時に表示<br>数字は接続数を示す                                                         |
| 電波受信状態        | $\begin{bmatrix} LTE \\ T \end{bmatrix} \sim \begin{bmatrix} LTE \\ T \end{bmatrix}$ $\begin{bmatrix} 3G \\ T \end{bmatrix} \sim \begin{bmatrix} 3G \\ T \end{bmatrix}$ | LTE/3Gの受信レベルを表示<br>LTE/3Gが点滅している場合は、正しく接続できておりません。プロファイルの設定または、有効なSIMカードを利用しているか確認   |
|               | Ŷ                                                                                                    |                                                                                      |
| 電池残量          |                                                                                                    | 電池残量を表示。上段に0~100%で電池残量を表示。電池残量<br>が赤く表示された場合は、ただちに充電をしてください。ロングライ<br>フモードが有効時に表示されます |
|               |                                                                                                    | 充電中はアニメーション表示。アニメーションが停止した 場合、満<br>充電状態となります                                         |
| データ通信量        | 100KB/1GB                                                                                                    | 利用したデータ通信量を表示します。データ通信量最大値は3.4.3<br>データ通信量で設定す る必要があります。出荷時は設定されてい<br>ません            |

※1 マルチ無線は 2.4GHz+2.4GHz、2.4GHz+5GHz(W52)の組み合わせをサポート。

#### 2. 無線LAN接続情報

無線LANに関する情報が表示されます。WPSボタンを押すとセカンダリSSIDが表示されます。

#### 3. 無線LAN QR接続

QRコードを読み込むことで簡単に無線LANの接続ができます。WPSボタンを押すとセカンダリ SSIDのQRコードが表示されます。本機能は、Android/iOS用の専用アプリが必要となります

#### 4. プロファイル

接続に使用するプロファイルが表示されます。接続先を変更したい場合、WPSボタンを押してプロファイルを選択し、電源ボタンを押してプロファイルを変更することができます。 パソコンを使用した設定方法については9ページの「Bluetoothテザリング設定」をご覧ください。

#### 5. Bluetooth

Bluetoothの有効・無効の設定、ペアリング開始の操作ができます。 設定方法については12ページの「FS030Wの接続設定」をご覧ください。

| 注意 | <ul> <li>・表示切替設定を無効に設定した場合は画面の切り替えは行いません。</li> <li>・接続機器側のBluetoothペアリングの手順は、接続機器側の取扱説明書を確認してください。</li> <li>・Bluetootgでインターネット接続する場合、ペアリングだけでは接続できません。</li> <li>・Windows</li> <li>パソコン側の「コントロールパネル」から「デバイスとプリンター」を選択し、「デバイス」にあるBluetoothデバイス名を右クリックします。「接続方法」を選択し、クリックすると接続します。</li> <li>・Android OS</li> <li>ペアリング完了後、「インターネットアクセス」にチェックをつけてください。</li> <li>・iOS</li> <li>ペアリング完了後に自動的に接続が可能です。</li> <li>※iPhoneはPANUに対応していないため、ご利用いただけません。</li> </ul> |
|----|----------------------------------------------------------------------------------------------------|
|    | ※iPhoneはPANUに対応していないため、ご利用いただけません。                                                                                                    |

## 電源ボタンの操作

#### ■ 電源ON

- 1. ディスプレイに「FUJISOFT」と表示され るまで電源ボタンを押します。
- FUJISOFT」のロゴが表示された後、起 動画面が表示されます。

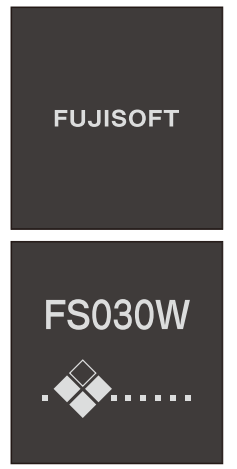

3. ホーム画面が表示されます。起動完了です。

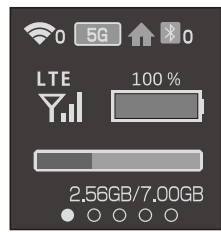

#### ■ 電源OFF

1. ディスプレイに「FUJISOFT」と表示され るまで電源ボタンを押します。

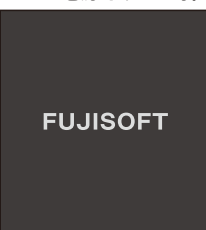

 「FUJISOFT」のロゴが表示され、しばら くすると電源OFF操作が完了します。

### 本体上の無線LAN設定確認

- 端末情報確認
- 1. ホーム画面で電源ボタンを押します。
- 2. 無線LAN情報画面に切り替わります。

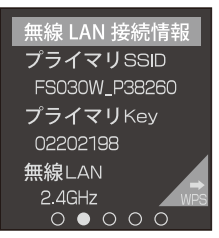

## 無線LANの接続設定

## Windowsの場合

本製品とWindowsパソコンを無線LANで接続します。

・画面表示や手順は、Windows10で本製品の「プライマリSSID」を使用して接続する場合を例としています。

・本製品とパソコンとの距離を1メートル以内に近づけてWi-Fi接続をお試しください。距離が離れすぎていると、
 障害物、壁または扉などに阻まれて通信できないことがあります。

・電波に影響を与える機器(コードレス電話や電子レンジなど)から離れてWi-Fi接続をお試しください。電波に影響を与える機器は、通信を遮断してしまうことがあります。
 ・本製品の工場出荷時のネットワーク名(SSID)と暗号化キーは、本製品ディスプレイで確認できます。

- 本製品とパソコンの電源を入れ、ネット ワークを設定できる権限を持つユーザで ログインします。
- 2. パソコンの無線LAN機能を有効にします。

パソコンの無線LAN機能を有効にする方 法は機毎に異なりますので、ご利用のパソ コンの取扱説明書などをご確認ください。

 通知領域(タスクトレイ)に表示されてい る「ネットワークアイコン」をクリックし ます。

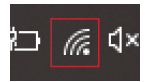

 ネットワークの一覧の中から、「本製品の ネットワーク名(プライマリSSID)」を選 択し、「接続」をクリックします。
 「本製品のネットワーク名(プライマリ SSID)や暗号化キー」は製品本体にてご確 認いただけます。6ページの「本体上の 無線LAN設定確認」をご覧ください。
 ※暗号化キーは、セキュリティキー、パス フレーズ、ネットワークキー、パスワード とも呼ばれています。

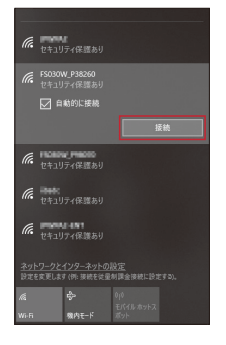

 本製品の暗号化キーを入力し、「次へ」を クリックします。

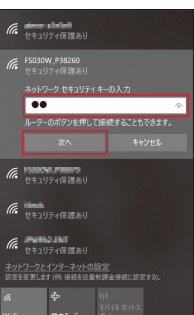

# 6. 接続状態の画面を開き、「接続済み」が表示されていることを確認します。

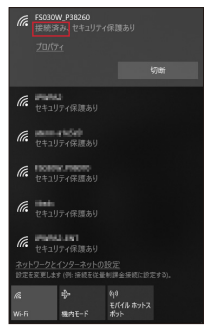

以上で、無線LANの接続設定は完了です。 12ページの「FS030Wの接続設定」 で、IIJモバイルの接続設定を作成します。